HỆ THỐNG MẠNG ĐẦU THẦU QUỐC GIA

# TÀI LIỆU HƯỚNG DẪN SỬ DỤNG

HƯỚNG DĨAN TỔ CHỨC LỰA CHỌN NHÀ THẦU ĐỐI VỚI CÁC GÓI THẦU ĐẦU THẦU QUA MẠNG TỪ NGÀY 01/07/2025 THEO LUẬT SỐ 90/2025/QH15

# MỤC LỤC

| Ι         | MỞ Đ                 | ÂU                                                                                                    | 2       |
|-----------|----------------------|----------------------------------------------------------------------------------------------------|---------|
| ]         | [.1 M                | ục đích tài liệu                                                                                                    | 2       |
| ]         | I.2 Ph               | am vi                                                                                                    | 2       |
| ]         | I.3 Că               | in cứ pháp lý                                                                                                    | 2       |
| Π         | QUY 7                | TRÌNH TỔ CHỨC LỰA CHỌN NHÀ THẦU TRÊN HỆ THỐNG                                                                                                    | 2       |
| ]<br>]    | II.1 Gơ<br>nàng cạnh | ói thầu đấu thầu qua mạng, hình thức lựa chọn nhà thầu Đấu thầu rộng rãi/ Đấu thầu hạn chế/ Chà<br>tranh/ Chào giá trực tuyến thông thường       | 2       |
| ]         | II.2 Ge              | 5i thầu chào giá trực tuyến rút gọn                                                                                                    | 5       |
| III<br>QU | DANH<br>A MẠNG       | I SÁCH CÁC CHỨC NĂNG DÀNH CHO VAI TRÒ CHỦ ĐẦU TƯ THEO LUÔNG ĐẦU THA<br>'                                                                         | ÀU<br>6 |
| ]         | III.1<br>chế/ Chào   | Đối với gói thầu đấu thầu qua mạng, hình thức lựa chọn nhà thầu Đấu thầu rộng rãi/ Đấu thầu hạ hàng cạnh tranh/ Chào giá trực tuyến thông thường | n<br>6  |
| ]         | III.2                | Đối với gói thầu chào giá trực tuyến rút gọn                                                                                                    | 7       |
| IV        | HƯỚN                 | IG DẪN SỬ DỤNG CHI TIẾT                                                                                                    | 8       |
| ]         | V.1<br>chế/ Chào     | Đối với Gói thầu đấu thầu qua mạng, hình thức lựa chọn nhà thầu Đấu thầu rộng rãi/ Đấu thầu hạ<br>hàng cạnh tranh/ Chào giá trực tuyến           | in<br>8 |
|           | IV.1.1               | Chức năng Phân công tài khoản nghiệp vụ tổ chức lựa chọn nhà thầu                                                                                | 8       |
|           | IV.1.2               | Công khai danh sách ngắn Đấu thầu hạn chế                                                                                                    | 8       |
|           | IV.1.3               | Chức năng Đăng tải thông báo mời thầu gói thầu qua mạng                                                                                          | 8       |
|           | IV.1.4               | Chức năng Sửa đổi/hủy/gia hạn hồ sơ mời thầu                                                                                                    | 8       |
|           | IV.1.5               | Mở thầu/ Mở HSĐXKT/ Mở HSĐXTC                                                                                                    | 8       |
|           | IV.1.6               | Công khai danh sách NT đạt KT                                                                                                    | 8       |
|           | IV.1.7               | Công khai kết quả lựa chọn nhà thầu                                                                                                    | 8       |
|           | IV.1.8               | Trả lời yêu cầu làm rõ HSMQT/HSMST/HSMT/Điều khoản tham chiếu                                                                                    | 8       |
|           | IV.1.9               | Gửi yêu cầu làm rõ HSDT                                                                                                    | 8       |
|           | IV.1.10              | Yêu cầu gia hạn hiệu lực HSDT                                                                                                    | 8       |
|           | IV.1.11              | Thư mời thương thảo hợp đồng                                                                                                    | 8       |
|           | IV.1.12              | Thông báo mời đối chiếu tài liệu                                                                                                    | 9       |
|           | IV.1.13              | Thư chấp thuận E-HSDT và trao hợp đồng                                                                                                    | 9       |
| ]         | V.2                  | Đối với Gói thầu chào giá trực tuyến rút gọn                                                                                                    | 9       |
|           | IV.2.1               | Thông báo mời thầu theo quy trình rút gọn                                                                                                    | 9       |
|           | IV.2.2               | Xác nhận chấp thuận được trao hợp đồng                                                                                                    | 9       |
|           | IV.2.3               | Công khai KQLCNT đối với gói thầu chào giá trực tuyến rút gọn                                                                                    | 9       |
|           | IV.2.4               | Thư chấp thuận và trao hợp đồng                                                                                                    | 9       |
| V         | MỘT S                | SỐ LƯU Ý ĐỐI VỚI CHỦ ĐẦU TƯ KHI THỰC HIỆN TRÊN HỆ THỐNG                                                                                          | 10      |

## I MỞ ĐẦU

#### I.1 Mục đích tài liệu

Từ ngày 01/7/2025, Hệ thống mạng đấu thầu quốc gia (Hệ thống) tiến hành nâng cấp theo quy định của Luật số 90/2025/QH15. Trong thời gian Nghị định và Thông tư hướng dẫn chưa có hiệu lực, việc lựa chọn nhà thầu sẽ được thực hiện theo quy định chuyển tiếp. Theo đó, **trong thời gian quy định từ 01/7/2025 trên**, việc lựa chọn nhà thầu thực hiện **theo khoản 1**, **trừ các điểm a, b của khoản 2**, và **khoản 3, 4, 5, 7, 9 Điều 97** của Nghị định số 24/2024/NĐ-CP đã được sửa đổi, bổ sung.

Tài liệu nhằm hướng dẫn chủ đầu tư, nhà thầu, tổ chuyên gia, tổ thẩm định thực hiện các bước trong quá trình tổ chức lựa chọn nhà thầu trên Hệ thống mạng đấu thầu quốc gia kể từ ngày 01/07/2025.

## I.2 Phạm vi

Đối tượng sử dụng là tổ chức, cá nhân có tài khoản trên Hệ thống mạng đấu thầu quốc gia. Phạm vi áp dụng là các gói thầu áp dụng quy trình Luật đấu thầu, thực hiện đấu thầu qua mạng và không qua mạng.

## I.3 Căn cứ pháp lý

- Luật Đấu thầu số 22/2023/QH15;
- Luật số 57/2024/QH15;
- Luật số 90/2025/QH15;
- Nghị định số 24/2024/NĐ-CP;
- Cùng các văn bản hướng dẫn còn phù hợp.

# II QUY TRÌNH TỔ CHỨC LỰA CHỌN NHÀ THẦU TRÊN HỆ THỐNG

- II.1 Gói thầu đấu thầu qua mạng, hình thức lựa chọn nhà thầu Đấu thầu rộng rãi/ Đấu thầu hạn chế/ Chào hàng cạnh tranh/ Chào giá trực tuyến thông thường (bao gồm phương thức LCNT một giai đoạn một túi hồ sơ/ một giai đoạn hai túi hồ sơ)
  - Sơ đồ quy trình:

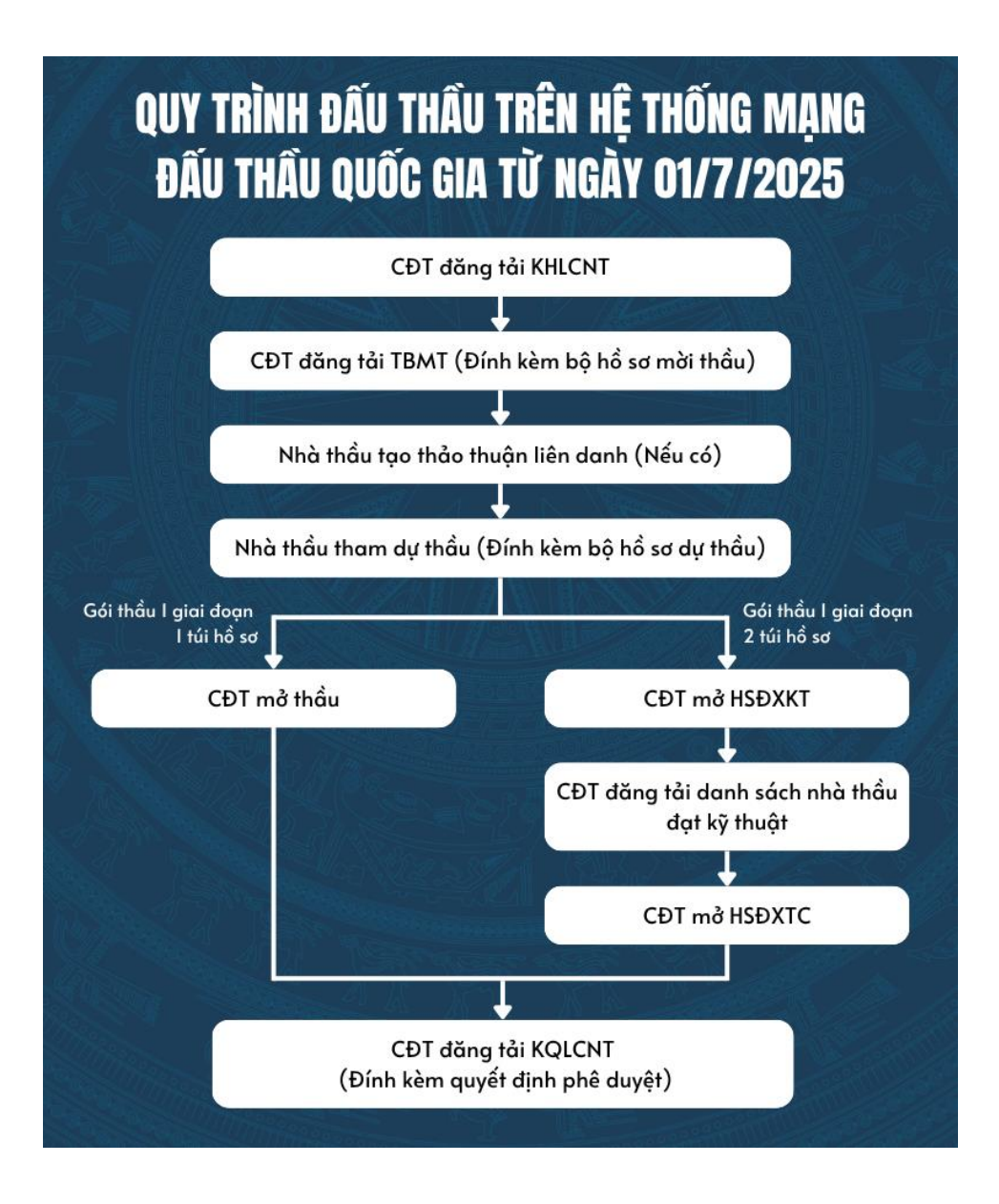

– Mô tả quy trình đối với gói thầu một giai đoạn một túi hồ sơ:

| STT | Bước<br>thực hiện | Mô tả các bước thực hiện                                                       | Người thực hiện |
|-----|-------------------|--------------------------------------------------------------------------------|-----------------|
| 1   | Bước 1            | Chủ đầu tư đăng tải kế hoạch lựa chọn<br>nhà thầu trên Hệ thống                | Chủ đầu tư      |
| 2   | Bước 2            | Chủ đầu tư phân công tài khoản nghiệp<br>vụ tổ chức lựa chọn nhà thầu (nếu có) | Chủ đầu tư      |
| 2   | Bước 3            | Chủ đầu tư đăng tải thông báo mời thầu<br>(đính kèm bộ hồ sơ mời thầu)         | Chủ đầu tư      |
| 3   | Bước 4            | Nhà thầu tạo và xác nhận thỏa thuận<br>liên danh trên Hệ thống (nếu có)        | Nhà thầu        |

| 4 | Bước 5 | Nhà thầu nộp hồ sơ dự thầu (đính kèm<br>bộ hồ sơ dự thầu). Trường hợp nhà thầu<br>là nhà thầu liên danh, NT bắt buộc tạo<br>liên danh và ký số trên Hệ thống, đối<br>với các phần chia sẻ thông tin năng lực<br>kinh nghiệm NT liên danh gửi cho NT<br>đại diện bên ngoài để tham dự thầu. | Nhà thầu   |
|---|--------|----------------------------------------------------------------------------------------------------|------------|
| 5 | Bước 6 | Chủ đầu tư thực hiện mở thầu và công<br>khai trên Hệ thống.                                                                                                    | Chủ đầu tư |
| 6 | Bước 7 | Chủ đầu tư công khai KQLCNT                                                                                                    | Chủ đầu tư |

- Mô tả quy trình đối với gói thầu một giai đoạn hai túi hồ sơ:

| STT | Bước<br>thực hiện | Mô tả các bước thực hiện                                                                                                    | Người thực hiện |
|-----|-------------------|----------------------------------------------------------------------------------------------------|-----------------|
| 1   | Bước 1            | Chủ đầu tư đăng tải kế hoạch lựa chọn<br>nhà thầu trên Hệ thống                                                                                                    | Chủ đầu tư      |
| 2   | Bước 2            | Chủ đầu tư phân công tài khoản nghiệp<br>vụ tổ chức lựa chọn nhà thầu (nếu có)                                                                                                    | Chủ đầu tư      |
| 2   | Bước 3            | Chủ đầu tư đăng tải thông báo mời thầu<br>(đính kèm bộ hồ sơ mời thầu)                                                                                                    | Chủ đầu tư      |
| 3   | Bước 4            | Nhà thầu tạo và xác nhận thỏa thuận<br>liên danh trên Hệ thống (nếu có)                                                                                                    | Nhà thầu        |
| 4   | Bước 5            | Nhà thầu nộp hồ sơ dự thầu (đính kèm<br>bộ hồ sơ dự thầu). Trường hợp nhà thầu<br>là nhà thầu liên danh, NT bắt buộc tạo<br>liên danh và ký số trên Hệ thống, đối<br>với các phần chia sẻ thông tin năng lực<br>kinh nghiệm NT liên danh gửi cho NT<br>đại diện bên ngoài để tham dự thầu. | Nhà thầu        |
| 6   | Bước 6            | Chủ đầu tư mở hồ sơ đề xuất kỹ thuật.<br>Chủ đầu tư thực hiện mở thầu trên Hệ<br>thống.                                                                                                    | Chủ đầu tư      |
| 7   | Bước 7            | Công khai danh sách nhà thầu đạt kỹ<br>thuật trên Hệ thống                                                                                                    | Chủ đầu tư      |

| 8 | Bước 8 | Chủ đầu tư mở hồ sơ đề xuất tài chính.<br>Chủ đầu tư thực hiện mở thầu trên Hệ<br>thống. | Chủ đầu tư |
|---|--------|------------------------------------------------------------------------------------------|------------|
| 9 | Bước 9 | Công khai KQLCNT trên Hệ thống                                                           | Chủ đầu tư |

# II.2 Gói thầu chào giá trực tuyến rút gọn

Sơ đồ quy trình:

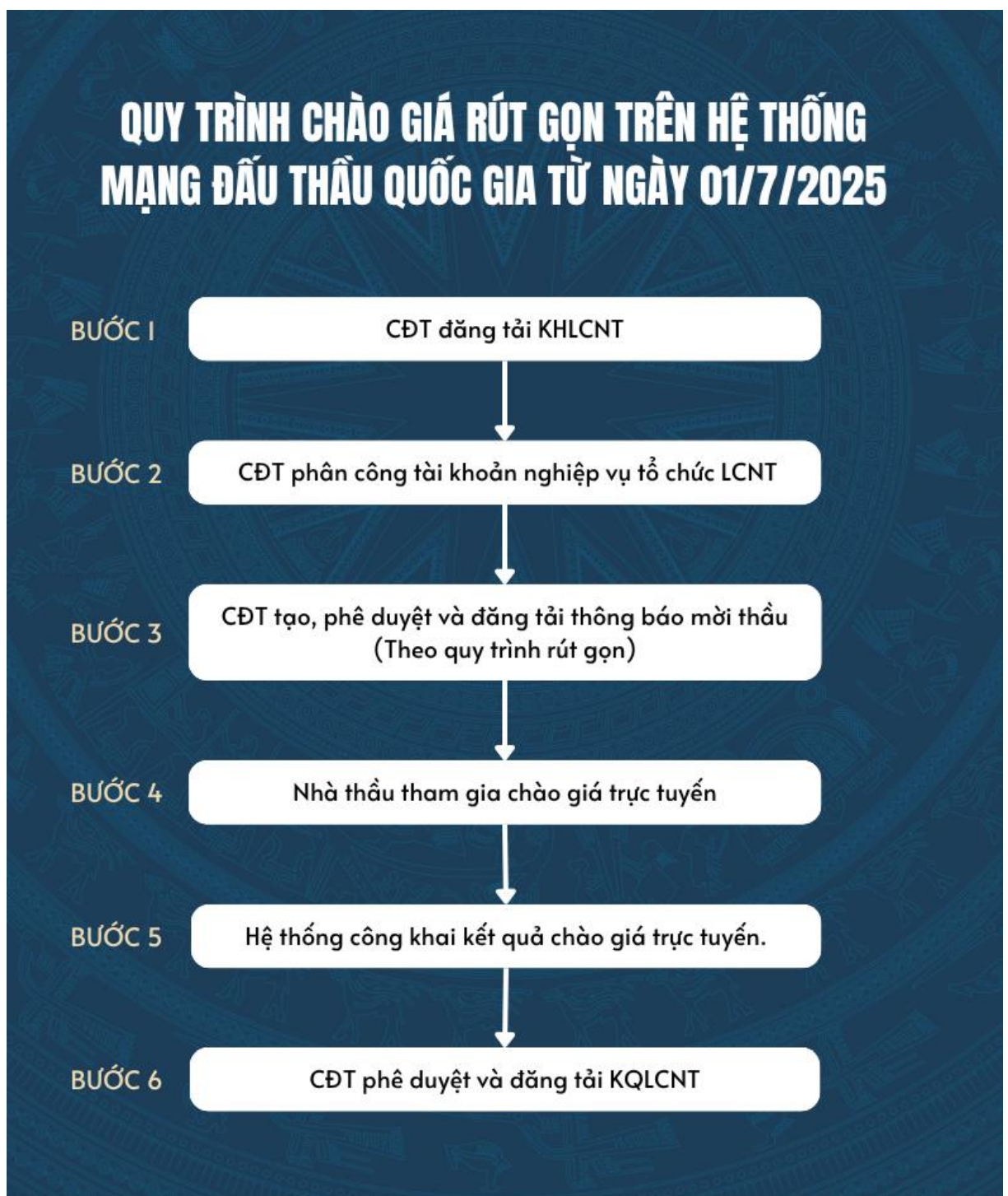

| STT | Bước<br>thực hiện | Mô tả các bước thực hiện                                                                 | Người thực hiện |
|-----|-------------------|------------------------------------------------------------------------------------------|-----------------|
| 1   | Bước 1            | Chủ đầu tư đăng tải kế hoạch lựa chọn<br>nhà thầu trên Hệ thống                          | Chủ đầu tư      |
| 2   | Bước 2            | Chủ đầu tư phân công tài khoản nghiệp<br>vụ tổ chức lựa chọn nhà thầu (nếu có)           | Chủ đầu tư      |
| 2   | Bước 3            | Chủ đầu tư tạo, phê duyệt và đăng tải<br>thông báo mời thầu (theo quy trình rút<br>gọn). | Chủ đầu tư      |
| 3   | Bước 4            | Nhà thầu tham gia chào giá trực tuyến                                                    | Nhà thầu        |
| 4   | Bước 5            | Hệ thống tự động công khai kết quả<br>chào giá trực tuyến                                | Hệ thống        |
| 5   | Bước 6            | Chủ đầu tư phê duyệt và đăng tải<br>KQLCNT                                               | Chủ đầu tư      |

- Mô tả quy trình đối với gói thầu chào giá trực tuyến rút gọn

# III DANH SÁCH CÁC CHỨC NĂNG DÀNH CHO VAI TRÒ CHỦ ĐẦU TƯ THEO LUỒNG ĐẦU THẦU QUA MẠNG

III.1 Đối với gói thầu đấu thầu qua mạng, hình thức lựa chọn nhà thầu Đấu thầu rộng rãi/ Đấu thầu hạn chế/ Chào hàng cạnh tranh/ Chào giá trực tuyến thông thường (bao gồm phương thức LCNT một giai đoạn một túi hồ sơ/ một giai đoạn hai túi hồ sơ)

| STT                 | Tên chức năng                                           | Mô tả chức năng                                                                   |  |  |
|---------------------|---------------------------------------------------------|-----------------------------------------------------------------------------------|--|--|
| Các chức năng chính |                                                         |                                                                                   |  |  |
| 1                   | Phân công tài khoản nghiệp vụ tổ chức lựa chọn nhà thầu | Cho phép chủ đầu tư phân công tài<br>khoản nghiệp vụ tổ chức lựa chọn<br>nhà thầu |  |  |
| 2                   | Công khai danh sách ngắn đấu thầu<br>hạn chế            | Cho phép chủ đầu tư công khai<br>danh sách ngắn của gói thầu hạn<br>chế           |  |  |
| 3                   | Thông báo mời thầu                                      | Cho phép chủ đầu tư lập và đăng<br>tải thông báo mời thầu trên Hệ<br>thống mạng   |  |  |
| 4                   | Sửa, hủy, gia hạn E-HSMT                                | Cho phép Chủ đầu tư sửa đổi/<br>hủy/gia hạn HSMT sau khi phát<br>hành             |  |  |
| 5                   | Mở thầu/ Mở HSĐXKT/ Mở<br>HSĐXTC                        | Cho phép Chủ đầu tư Mở thầu/ Mở<br>HSĐXKT/ Mở HSĐXTC                              |  |  |

| 6      | Công khai danh sách NT đạt KT                                       | Cho phép chủ đầu tư nhập và đăng<br>tải danh sách nhà thầu đạt kỹ thuật<br>trên Hệ thống                      |
|--------|---------------------------------------------------------------------|----------------------------------------------------------------------------------------------------|
| 7      | Công khai kết quả lựa chọn nhà thầu                                 | Cho phép chủ đầu tư nhập và đăng<br>tải kết quả lựa chọn nhà thầu trên<br>Hệ thống.                           |
| Các ch | ức năng Tiện ích khác                                               |                                                                                                    |
| 8      | Trả lời yêu cầu làm rõ<br>HSMT/HSMST/HSMQT/Điều khoản<br>tham chiếu | Cho phép chủ đầu tư trả lời các yêu<br>cầu làm rõ<br>HSMT/HSMST/HSMQT/Điều<br>khoản tham chiếu trên Hệ thống  |
| 9      | Gửi yêu cầu làm rõ HSDT                                             | Cho phép chủ đầu tư gửi yêu cấu<br>làm rõ HSDT                                                                |
| 10     | Yêu cầu gia hạn hiệu lực HSDT                                       | Cho phép chủ đầu tư gửi yêu cầu gia hạn hiệu lực HSDT.                                                        |
| 11     | Thư mời thương thảo hợp đồng                                        | Cho phép chủ đầu tư gửi thư mời thương thảo hợp đồng                                                          |
| 12     | Thông báo mời đối chiếu tài liệu                                    | Cho phép chủ đầu tư gửi thư mời đối chiếu tài liệu                                                            |
| 13     | Thư chấp thuận E-HSDT và trao hợp<br>đồng                           | Cho phép chủ đầu tư gửi thư chấp<br>thuận e-HSDT và trao hợp đồng<br>trên Hệ thống sau khi đăng tải<br>KQLCNT |

# III.2 Đối với gói thầu chào giá trực tuyến rút gọn

| STT | Tên chức năng                                                 | Mô tả chức năng                                                                         |
|-----|---------------------------------------------------------------|-----------------------------------------------------------------------------------------|
| 1   | Thông báo mời thầu theo quy trình rút<br>gọn                  | Cho phép CĐT tạo và đăng tải<br>TBMT                                                    |
| 2   | Xác nhận chấp thuận được trao hợp<br>đồng                     | Cho phép Chủ đầu tư gửi thư xác<br>nhận chấp thuận được trao hợp<br>đồng                |
| 3   | Công khai KQLCNT đối với gói thầu chào giá trực tuyến rút gọn | Cho phép Chủ đầu tư nhập và đăng<br>tải KQLCNT gói thầu chào giá trực<br>tuyến rút gọn. |
| 4   | Thư chấp thuận và trao hợp đồng                               | Cho phép chủ đầu tư gửi thư chấp<br>thuận và trao hợp đồng trên hệ<br>thống             |

# IV HƯỚNG DẪN SỬ DỤNG CHI TIẾT

IV.1 Đối với Gói thầu đấu thầu qua mạng, hình thức lựa chọn nhà thầu Đấu thầu rộng rãi/ Đấu thầu hạn chế/ Chào hàng cạnh tranh/ Chào giá trực tuyến (bao gồm phương thức LCNT một giai đoạn một túi hồ sơ/ một giai đoạn hai túi hồ sơ)

IV.1.1 Chức năng Phân công tài khoản nghiệp vụ tổ chức lựa chọn nhà thầu Xem chi tiết tại Hướng dẫn sử dụng trên Hệ thống <u>tại đây.</u>

IV.1.2 Công khai danh sách ngắn Đấu thầu hạn chếXem chi tiết tại Hướng dẫn sử dụng trên Hệ thống tại đây.

*IV.1.3* Chức năng Đăng tải thông báo mời thầu gói thầu qua mạng Xem chi tiết tại Hướng dẫn sử dụng trên Hệ thống <u>tại đây.</u>

IV.1.4 Chức năng Sửa đổi/hủy/gia hạn hồ sơ mời thầu Xem chi tiết tại Hướng dẫn sử dụng trên Hệ thống tại đây.

IV.1.5 Mở thầu/ Mở HSĐXKT/ Mở HSĐXTCXem chi tiết tại Hướng dẫn sử dụng trên Hệ thống tại đây.

*IV.1.6* Công khai danh sách NT đạt KTXem chi tiết tại Hướng dẫn sử dụng trên Hệ thống <u>tại đây.</u>

IV.1.7 Công khai kết quả lựa chọn nhà thầu Xem chi tiết tại Hướng dẫn sử dụng trên Hệ thống <u>tại đây.</u>

*IV.1.8* Trả lời yêu cầu làm rõ HSMQT/HSMST/HSMT/Điều khoản tham chiếu Xem chi tiết tại Hướng dẫn sử dụng trên Hệ thống <u>tại đây.</u>

IV.1.9 Gửi yêu cầu làm rõ HSDT

Xem chi tiết tại Hướng dẫn sử dụng trên Hệ thống tại đây.

*IV.1.10* Yêu cầu gia hạn hiệu lực HSDTXem chi tiết tại Hướng dẫn sử dụng trên Hệ thống <u>tại đây.</u>

*IV.1.11* Thư mời thương thảo hợp đồngXem chi tiết tại Hướng dẫn sử dụng trên Hệ thống <u>tại đây.</u>

*IV.1.12* Thông báo mời đối chiếu tài liệu

Xem chi tiết tại Hướng dẫn sử dụng trên Hệ thống tại đây.

*IV.1.13* Thư chấp thuận E-HSDT và trao hợp đồng

Xem chi tiết tại Hướng dẫn sử dụng trên Hệ thống tại đây.

### IV.2 Đối với Gói thầu chào giá trực tuyến rút gọn

IV.2.1 Thông báo mời thầu theo quy trình rút gọn Xem chi tiết lĩnh vực tư vấn tại Hướng dẫn sử dụng trên Hệ thống tại đây.

Xem chi tiết lĩnh vực hàng hóa tại Hướng dẫn sử dụng trên Hệ thống tại đây.

IV.2.2 Xác nhận chấp thuận được trao hợp đồng Xem chi tiết tại Hướng dẫn sử dụng trên Hệ thống <u>tại đây.</u>

IV.2.3 Công khai KQLCNT đối với gói thầu chào giá trực tuyến rút gọn Xem chi tiết tại Hướng dẫn sử dụng trên Hệ thống <u>tại đây.</u>

IV.2.4 Thư chấp thuận và trao hợp đồng Xem chi tiết tại Hướng dẫn sử dụng trên Hệ thống <u>tại đây.</u>

# V MỘT SỐ LƯU Ý ĐỐI VỚI CHỦ ĐẦU TƯ KHI THỰC HIỆN TRÊN HỆ THỐNG

- V.1 Từ ngày 01/7/2025, Luật số 90/2025/QH15 ban hành có hiệu lực. Trong thời gian sửa đổi, bổ sung các Nghị định/Thông tư hướng dẫn luật đấu thầu số 22/2023/QH15 đã được sửa đổi bổ sung một số điều theo Luật số 57/2024/QH15, Luật số 90/2025/QH15, Chủ đầu tư thực hiện lập và đăng tải TBMT. Các gói thầu trong giai đoạn này không cần thực hiện phân công, phê duyệt trên Hệ Thống. Cho phép Chủ đầu tư đính kèm HSMT/ Quyết định phê duyệt và đăng tải E-TBMT.
- V.2 Đối với các gói thầu chưa phát hành hồ sơ mời sơ tuyển, hồ sơ mời quan tâm, hồ sơ mời thầu nhưng đã lưu bản nhập hoặc đã trình, phê duyệt những chưa phát hành kể từ 00:00 ngày 01/7/2025 CĐT bắt buộc điều chỉnh và đăng tải lại hồ sờ theo quy trình chuyển tiếp tại mục IV.
- V.3 Các quy tắc về thời gian phát hành E-HSMT, sửa đổi E-HSMT, gia hạn thời điểm đóng thầu theo quy định luật đấu thầu số 22/2023/QH15 đã được sửa đổi bổ sung một số điều theo Luật số 57/2024/QH15, Luật số 90/2025/QH15 và nghị định 24/2024/NĐ-CP và các văn bản hướng dẫn liên quan.